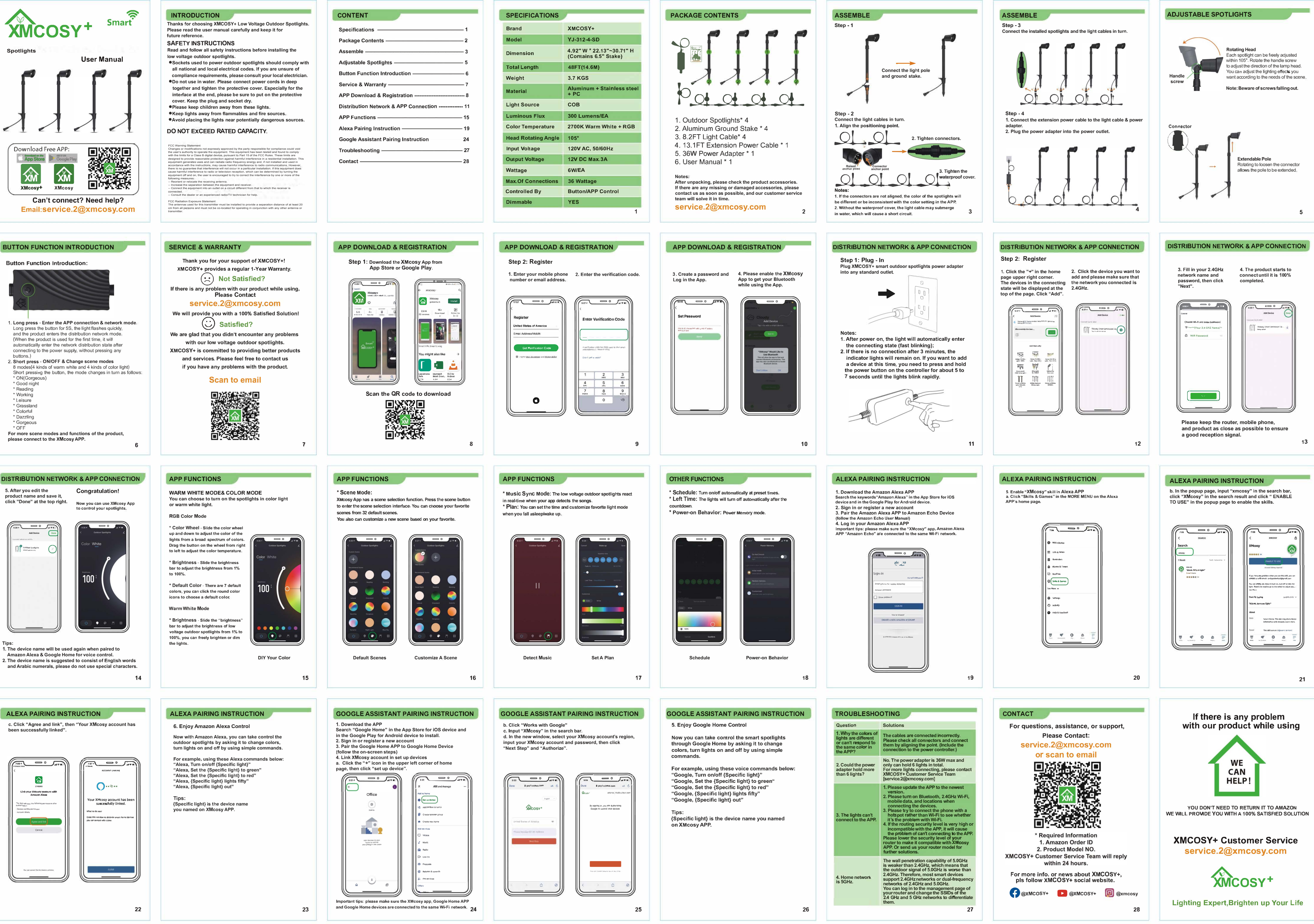

8.9x12.7cm 2022.07.29